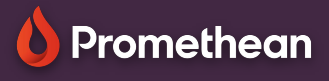

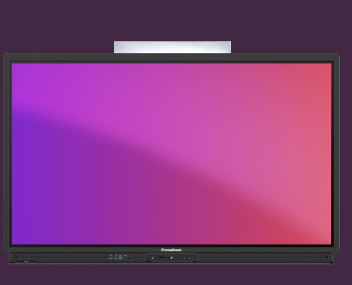

## INDLEJR EN WEB BROWSER

## Se hvordan du kan tilføje en Web browser på dit kanvas.

## Web Browser

Explain Everything gør det enkelt at indsætte forskellige typer af medier. Start med at vælge knappen 🖂 Tilføj Medie.

|   | Vælg Ny Browser for at indlejre en Web browser på                                                                              |          | Foto, Video elle |
|---|----------------------------------------------------------------------------------------------------|----------|------------------|
|   | dit kanvas.                                                                                                    | D        | Huskeseddel      |
|   | Promethean PROMETHEAN ACCOUNT REGUEST A DEMO BUY PROMETHEAN<br>Interactive displays Software Accessories Resources Solutions Q | Ģ        | Clipart          |
|   | The ActivPanel 9<br>Learning, transformed                                                                                      | <b>—</b> | Ny browser       |
|   | Learn more Watch the Video>                                                                                                    | 6        | Nyt billede      |
|   | Klik udenfor browseren og marker den så med<br>Håndværktøjet, for at flytte, eller ændre dens                                  | <u> </u> | Ny video         |
|   | størreise.<br>Klik på knappen <mark>Gennemse</mark> for at bruge browseren.                                                    | π        | Ny ligning       |
| ſ | Som standard, vises browseren i Tabletvisning, ligesom på                                                                      | G        | Google Billede   |
|   | Skygge på importerede pdf-er                                                                                                   | D        | YouTube-søgni    |
|   | Skift til Håndværktøj efter at have tegnet figur<br>Websider i desktopvisning                                                  | à,       | Unsplash         |
|   | Du kan ændre dette til Desktopvisning, som giver samme visning af sider som f.eks. på din computer, fra menuen                 | R        | Pladsholder      |
|   | Projektindstillinger 🔃 under Indstillinger and Redigering.                                                                     | _        |                  |

|    | Foto, Video eller fil |
|----|-----------------------|
| 2  | Huskeseddel           |
| Å  | Clipart >             |
| -  | Ny browser            |
| 2] | Nyt billede           |
| Ŋ  | Ny video              |
| τ  | Ny ligning            |
| 9  | Google Billeder       |
|    | YouTube-søgning       |
| 1  | Unsplash              |

INDSÆT NYT